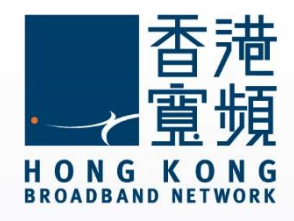

#### 小米 mini 無線路由器使用說明

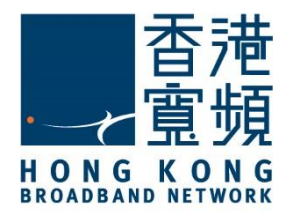

| 1 | 認認 | 戰小米 mini 無線路由器                                        | .2 |
|---|----|-------------------------------------------------------|----|
|   | A. | 技術規格 - 周邊連接和擴充                                        | .2 |
|   | B. | 基本電腦系統要求 (bb500/ FibreHome500/ bb1000/ FibreHome1000) | .2 |
| 2 | 首习 | 欠使用小米 <b>mini</b> 無線路由器                               | .3 |
| 3 | 由其 | 其他公司轉用香港寬頻服務                                          | .6 |
| 4 | 小米 | K mini 無線路由器出廠預設重置                                    | .8 |

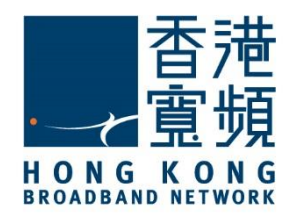

認識小米 mini 無線路由器

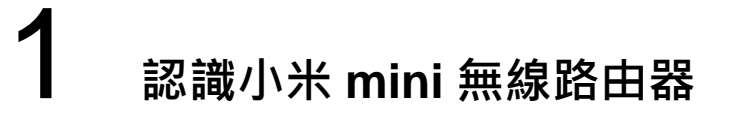

#### A. 技術規格 - 周邊連接和擴充

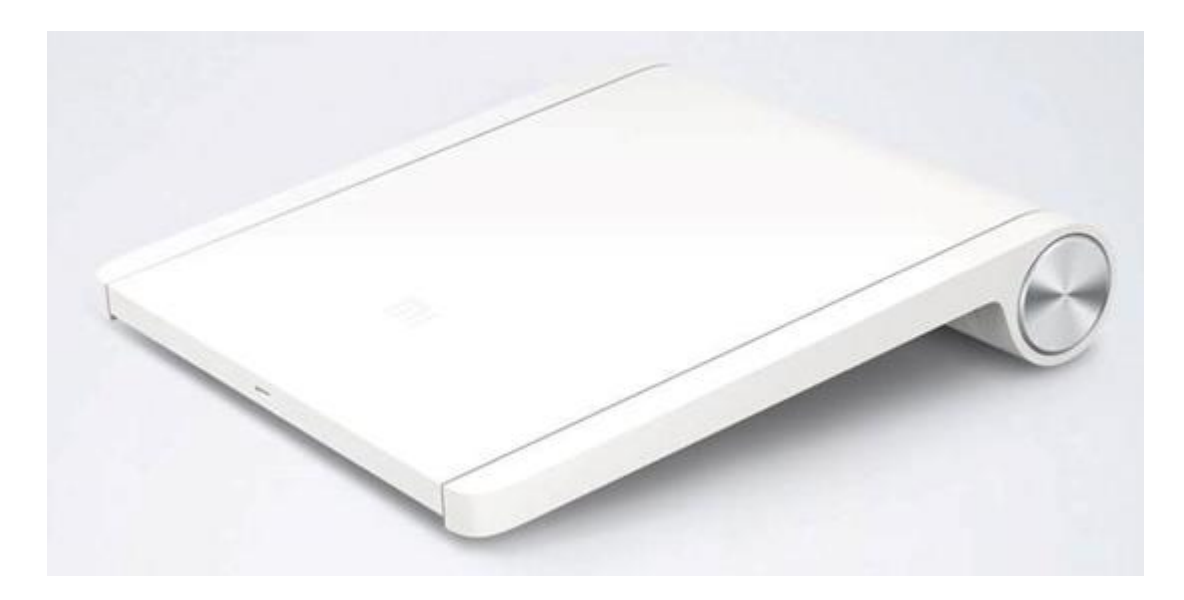

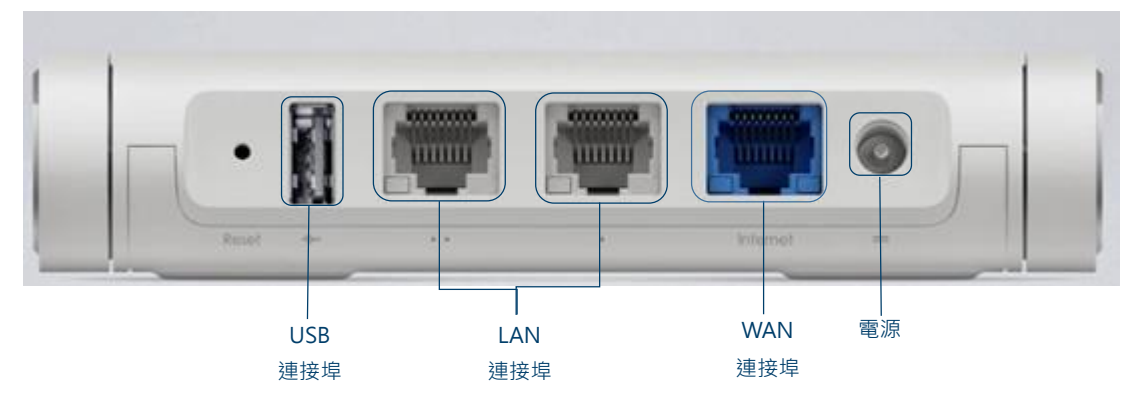

#### B. 基本電腦系統要求 (bb500/ FibreHome500/ bb1000/ FibreHome1000)

為確保閣下能享受穩定的寬頻速度,本公司建議客戶可參考以下之基本電腦系統要求

| 中央處理器 | Intel Core2 Duo P8700/2.5 (3 GHz 或以上)  |
|-------|----------------------------------------|
| 記憶體   | 4GB 或以上                                |
| 硬碟    | 64GB SATA II SSD(讀寫速度至少需要 200MB/s)固態硬碟 |
| 網絡卡   | 100/1000M 以太網絡卡                        |

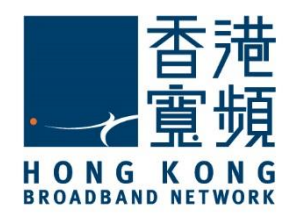

### **2** 首次使用小米 mini 無線路由器

首先·將數據線的一邊連接到牆身插座·另一邊則連接到小米 mini 無線路由器的 WAN 連接 埠;接著·將無線路由器的 LAN 任何一個連接埠接駁至電腦的 LAN 連接埠·開啟電腦及路由 器的電源。

開啟網頁瀏覽器,於網址列輸入 [http://192.168.31.1],按[Enter]。

開始設定小米路由器 mini,點選[已阅读并同意《用户许可使用协议》],按[同意,继续]。

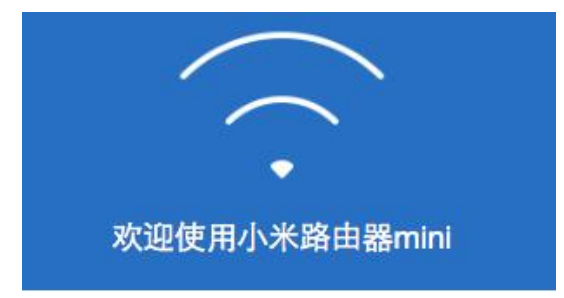

只需简单设置,开始全新智能路由器生活

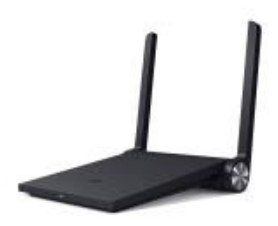

已阅读并同意《用户许可使用协议》

同意,继续

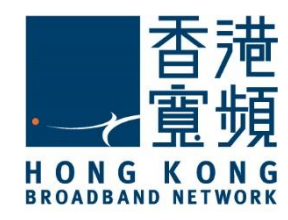

### **2** 首次使用小米 mini 無線路由器

為無線網絡設定自選[Wi-Fi 名称] (SSID)及[Wi-Fi 密码],同時設定路由器[管理密码],按[完成]

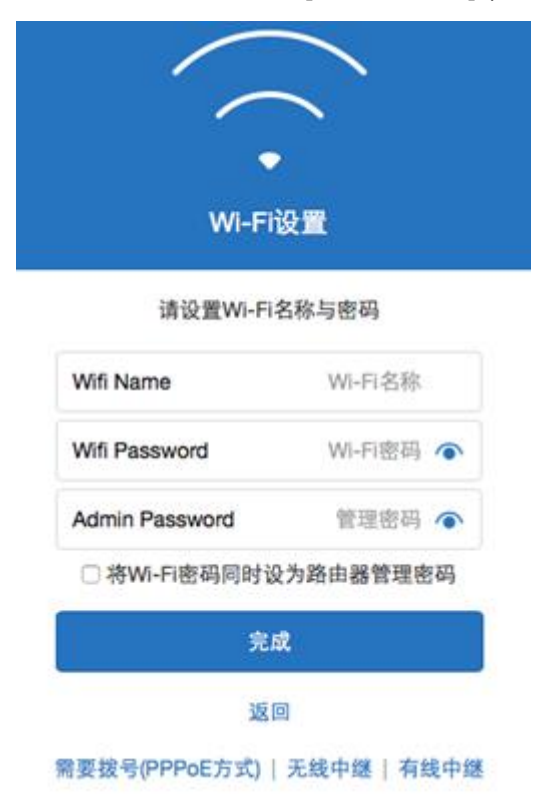

等待系統更新有關無線網絡設定,完成更新後,會自動進入管理版面。

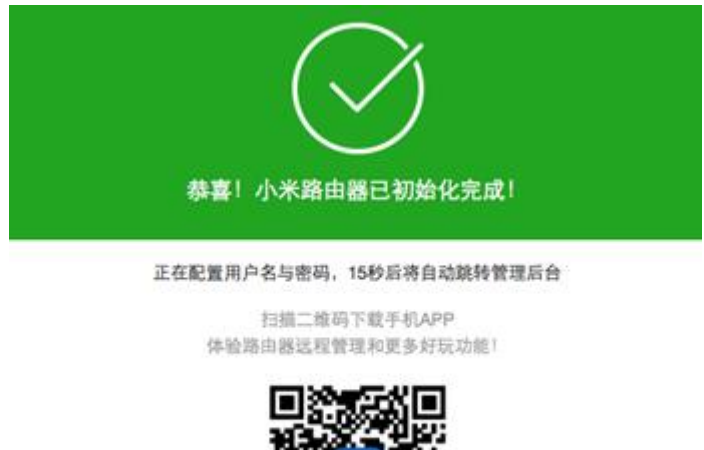

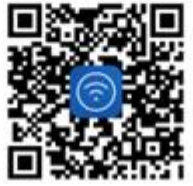

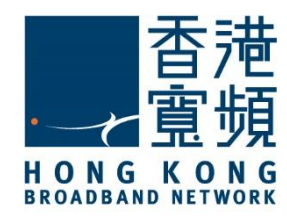

# **2** <sub>首次使用小米 mini</sub> 無線路由器

於路由器管理版面 · 按入[路由设置] · 再按[上网设置] · 於[DHCP]項目下即可查看現時的 IP 地址。

| MiWiFi       | 路由状态                                                 | 路由设置              | Wift.Name 總出   1 | F <b>成   达问官用</b> |
|--------------|------------------------------------------------------|-------------------|------------------|-------------------|
| ()<br>WEFERE |                                                      | (R)<br>REFO       | KO REAL          | (i)<br>Notice     |
| 上网方式         | 经过检测,建议使用Di                                          | HCP方式(系统自动分配IP地址) |                  |                   |
|              |                                                      | DHCP II-II-P      |                  |                   |
|              | 连接类型: DHCP<br>IP地址: 124.244.247.<br>子耳挽码: 255.255.25 | 119               |                  |                   |
|              | 默认問关: 124.244.24<br>DNS: 203.185.0.37 2              | 18.1              |                  |                   |
|              | 191                                                  | 改上開方式             |                  |                   |

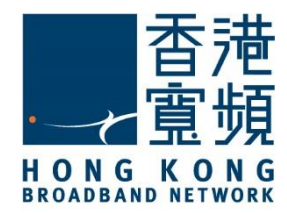

### **3** 由其他公司轉用香港寬頻服務

於路由器設定主頁,點選[路由设置]後按[上网设置]。

| MiWiFi             | 路由状态                 | 路由设               | <u>.</u>  | Wifi.Name JBH   7 | R   5888    |
|--------------------|----------------------|-------------------|-----------|-------------------|-------------|
| ()<br>W-FIRE       |                      | A<br>ROTO         |           |                   | (i)<br>BRAD |
| 上网方式               | 经过检测、建议              | 使用PPPoE方式(曹       | 要输入帐号与密罚) |                   |             |
|                    | PPPoE                |                   |           |                   |             |
|                    | 外耳状态: 读句             | 成功 藍莊             |           |                   |             |
|                    | 连接类型: PPP            | юE                |           |                   |             |
| 账户: PPPoE Services |                      |                   |           |                   |             |
|                    | IP地址: 219.76.149.157 |                   |           |                   |             |
|                    | 子胃掩碍: 255            | 255.255.255       |           |                   |             |
|                    | 默认网关: 219            | 78,132.254        |           |                   |             |
|                    | DNS: 218.102         | 23.77 218.102.52. | 31        |                   |             |
|                    |                      | 修改上四方式            |           |                   |             |

如已設置 PPPoE 連線,按[断开]將使用中的 PPPoE 連線停用。

| MiWiFi      | 路由状态           | 路由设计         | <u>.</u>  | Wifi.Name 退出   下 | 载   动向宫周 |
|-------------|----------------|--------------|-----------|------------------|----------|
| ()<br>W-RRE |                | (A)<br>RR+0  |           |                  |          |
| 上网方式        | 经过检测、建议6       | 也用PPPoE方式(書書 | [输入信号与密码] |                  |          |
|             | PPPoE          | DHCP         | 静态IP      |                  |          |
|             | PPPoE Services | 1            | 账号        |                  |          |
|             | PPPoE Passwo   | rđ           | 唐码        |                  |          |
|             | ANRE C         | 0            |           |                  |          |
|             | 虚用             |              | 取消        |                  |          |

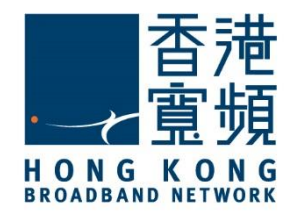

## **3** 由其他公司轉用香港寬頻服務

點選[DHCP] · 開啟[自动配置]後按[应用] · 然後等待系統完成切換上網方式。

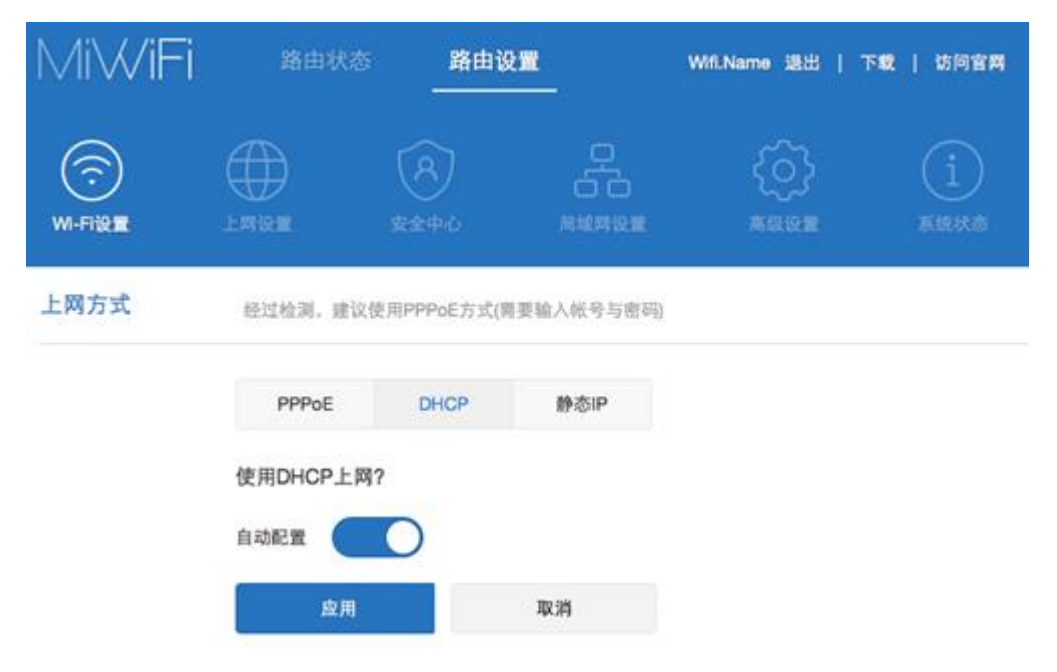

#### 於 DHCP 上網方式下,系統會自行取得 IP 位址。

| MiWiFi      | 路由状态             | 路由设置             | <u>.</u>    | Wifi.Name 退出   7 | 「戦 訪问官開 |
|-------------|------------------|------------------|-------------|------------------|---------|
| ()<br>М-ПЮШ |                  | (R)<br>82440     |             | ())<br>****      |         |
| 上网方式        | 经过检测,建议使用        | IPPPoE方式(需要      | 输入帐号与密码)    |                  |         |
|             | PPPoE            | DHCP             | 許 gip       |                  |         |
|             | 连接类型: DHCP       |                  |             |                  |         |
|             | IP地址: 124.244.24 | 17.119           |             |                  |         |
|             | 子网挽码: 255.255.   | .254.0           |             |                  |         |
|             | 默认阅关: 124.244    | .246.1           |             |                  |         |
|             | DNS: 203.185.0.3 | 7 203.185.0.34 2 | 03.185.0.36 |                  |         |
|             | 1                | 修改上网方式           |             |                  |         |

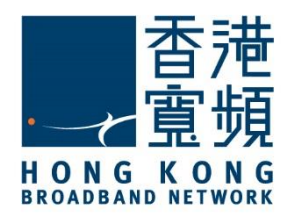

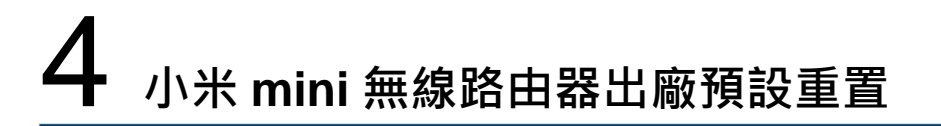

如不能登入小米 mini 無線路由器的設定版面 · 閣下可使用重置按鈕恢復路由器至出廠預設 · 當完成重置後 · 所有設定都將恢復成預設值 · 唯保存於硬盤內的資料則不受影響 ·

1. 確認小米 mini 無線路由器已連接電源及開啟。

2. 使用尖銳物件按住重置按鈕約八秒鐘即可以重置小米 mini 無線路由器。

出廠預設值:

| IP | 位址         |
|----|------------|
| 19 | 2.168.31.1 |

小米路由器 mini - 重置按鈕在 USB 連接埠左邊:

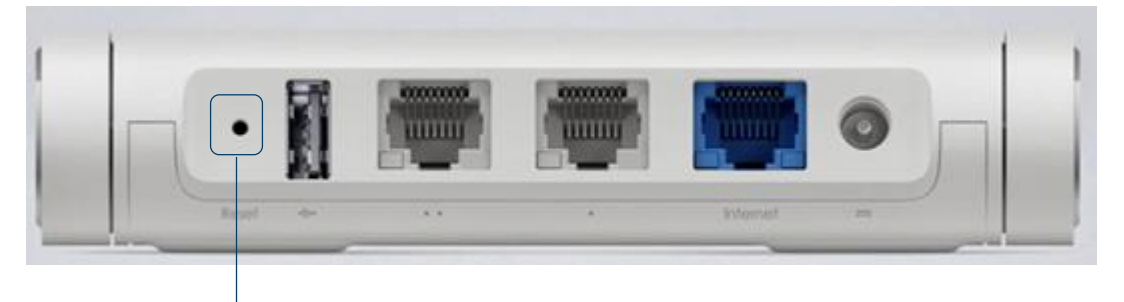

重設按鈕